## バ-ジョンアップのお知らせ

大阪 XP/Vista/7/8/10 版

今回の変更点

今回のバージョンアップはデータ変換を伴うため時間が掛かります。 十分時間のある時に行ってください。

- 1. 令和3年の海の日、スポーツの日、山の日の特例措置に対応しました。
- 「カルテ入力」に「電話番号 2」という項目を設け、患者様の電話番号を 2 つ入力できるようにしました。 レセプトには「電話番号」のみ印刷し「電話番号 2」は印刷しません。検索ではどちらの電話番号でも検索 可能です。検索時には数字のみで判断しますので、ハイフンやカッコの付け方による検索への影響はあ りません。

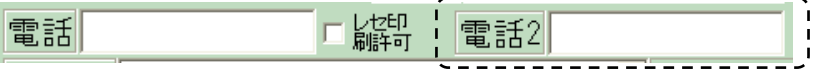

3. 「カルテ印刷」-「領収証発行(旧)」から印刷できる領収証の発行者(整骨院名、住所など)の印刷を「受領金額入力・領収証発行」から印刷できる領収証と同様のレイアウトにし、発行者印刷内容の設定もできるようにしました。

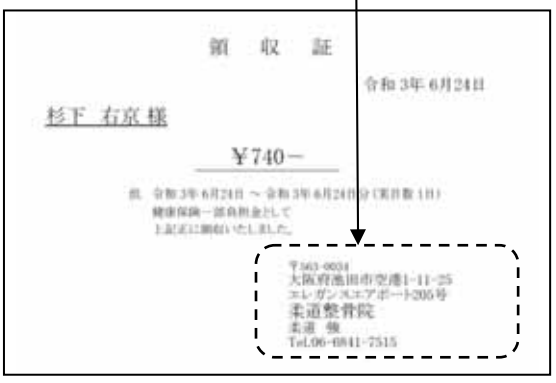

<u>この機能を使う場合は「領収証発行(旧)」の「オプション」-「発行者印刷設定可能な領収証を使う」にチェックを入れてください。</u>チェックを入れなければ従来どおりの印刷となります。

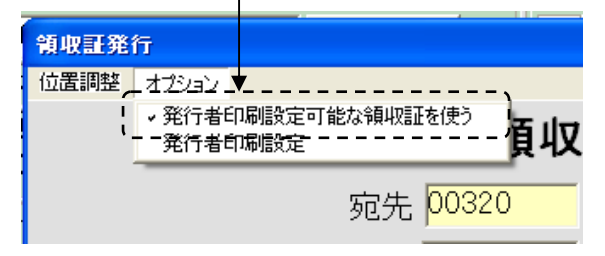

「領収証発行(旧)」の「オプション」-「発行者印刷設定」から発行者印刷内容の設定ができます。 (設定は「受領金額入力・領収証発行」から印刷できる領収証と共通になります)

| 発行者印刷設定                                    |  |  |  |  |  |  |  |  |  |  |  |
|--------------------------------------------|--|--|--|--|--|--|--|--|--|--|--|
|                                            |  |  |  |  |  |  |  |  |  |  |  |
| 🖻 郵便番号を印刷する 🛛 🖬 便番号に〒を付ける                  |  |  |  |  |  |  |  |  |  |  |  |
| ☞ 住所を2行で印刷する                               |  |  |  |  |  |  |  |  |  |  |  |
| ☞ 柔整師名を印刷する                                |  |  |  |  |  |  |  |  |  |  |  |
| ☞ 電話番号を印刷する  ☞ 電話番号にTelを付ける                |  |  |  |  |  |  |  |  |  |  |  |
|                                            |  |  |  |  |  |  |  |  |  |  |  |
| 確定(Enter) キャンセル(Esc)                       |  |  |  |  |  |  |  |  |  |  |  |
|                                            |  |  |  |  |  |  |  |  |  |  |  |
| 設定は、領収証(旧領収証を含む)と負傷原因印刷(患者様宛)<br>で共通になります。 |  |  |  |  |  |  |  |  |  |  |  |

4. 「カルテ入力」の「抽出」で抽出データ一覧の印刷ができるようにしました。

| 打象年月に連続のあるデータから以下の条件で目出します |        |                   |             |       |       |     | 対象年月 令和 3年 3月 |         |      |       |            |             |            |    |
|----------------------------|--------|-------------------|-------------|-------|-------|-----|---------------|---------|------|-------|------------|-------------|------------|----|
| ARDEM ISBUE                |        |                   |             |       |       |     |               | _       | -    |       |            |             | -          |    |
| Å                          | a D    | TITHE ARE D- WRAN |             |       |       |     |               |         |      |       |            |             |            |    |
|                            | 6.410  |                   | 2046        | 重内ノ県外 | ANTEN | 報告報 | -             | 1798 B  | 0181 | Other | NR8        | NAR<br>Mail | No.        | Ĩ  |
| 1.                         | 002320 | 6.8               | acit:       | 内     | 協会報   | - 1 | 16.8          | 37.37.2 | 1    | 19    |            | 8.3/ 3/ 3   |            |    |
| 12                         | 001853 | 真空                | 精子          | 内     | 任期    | -3  | 18.4          | 2/11/4  | 5    | 141   | # 3/ 2/27  | 1 3/ 3/ 2   | 1.2        |    |
| 1                          | 003971 | 灌木                | 政憲          | 17    | 田保知   | -1  | 18.4          | 3/ 1/12 | 1    | 179   | R 3/ 2/27  | R 3/ 3/ 1   | 1          |    |
| 4                          | 003403 | 石野                | 课一部         | 1     | 健保    |     | 10.0          | 3/ 1/25 | 3    | 65    | 8 3/ 2/27  | 8.3/3/3     | 10         |    |
| 5                          | 000428 | 1812              | 0.23        | - 75  | 说明    | 3   | 20.8          | 3/ 3/ 2 | - 1  | -30   |            | 8 3/ 3/ 2   |            |    |
| . 8                        | 084150 | 大江                | 業所          | 11    | 12.0  | 7   | 20.6          | 1/ 2/27 | - 2  | 28    | R 3/ 3/21  | 8 3/ 3/ 1   | 1          |    |
| 1                          | 004135 | 大市                | 编名          | 10    | 设制    | - 2 | 23.0          | 3/ 3/ 8 | 1    | 28    |            | 8.3/3/6     |            |    |
|                            | 001098 | 清约                | <b>喜</b> 美乃 | 11    | 0.81  |     | 22.8          | 3/ 1/ A | 1    | 87    | 8 3/ 2/21  | R 3/ 3/ 1   | The second |    |
| 3                          | 004023 | 大木                | 底柱          | 11    | 協会    | 3   | 12.1          | 3/ 2/ 1 | 2    | . 59  | R 3/ 2/22  | R 0/ 3/ 1   | 0          | F  |
| 10                         | 002570 | 山田                | 住知证         | 内     | 让和    | 1   | 25.1          | 2/12/ 1 | 4    | 121   | 1 3/ 2/27  | 8 3/ 3/ 1   | 1          |    |
| 11                         | 000103 | TING              | 加架子         | 内     | UE XR | 4   | 20.1          | 2/11/23 | - 5  | 129   | 8 3/ 2/27  | 8 3/ 3/ 1   | 1          |    |
| 12                         | 00002% | 田樹                | 31          | 内     | (8.88 | 1-  | 10-1          | +/-1/21 | 3    | 68    | 8 3/ 1/27  | 8 5/ 2/ 1   | 101        | Ξ, |
| -                          | XX:047 | 1HP               | RHow        |       |       |     | .68           |         | F-   | Man   | 4.字明出し (1) | ma M.       | 6 (000)    | 1  |

「カルテ入力」の「抽出」は「初検からの月数」、「部位数」など様々な条件でデータを抽出するものです。

- 5. 労災用紙で押印のマーク(印)が無くなりましたので対応しました。 「労災処理」-「通院」-「印刷」-「DL 書式切換」から「2021.04 以降のレイアウト」を選択すれば使えるようにな ります。
- 「メンテナンス」-[ツール]-[保険者データ更新]で比較基準となるデータを修正しています。
  (バージョンアップの後、「メンテナンス」の[ツール]-[保険者データ更新]を行わなければ保険者データの 更新はされません)

## 「バ-ジョンアップの手順」

- 1. コンピュ タ の電源を入れ WindowsXP/Vista/7/8/10 を起ち上げます。
- 2. 既に起動しているときは、「カルテ入力」など、全てのプログラムを終了させてください。
- 3. 同封の CD を CD ドライブにセットします。
- 4. Widdows8/10 の場合「タップして、このディスクに対して行う操作を選んでください。」が表示されますので この表示をクリックします。Windows8/10 以外の場合は 6 に進んでください。
- 5. Widdows8 の場合「このディスクに対して行う操作を、選んでください。」が表示されますので「メープルバ ージョンアップを起動する」をクリックし、7 に進んでください。
- 6. 「自動再生」ウィンドウが表示された場合、「メーブルバージョンアップを起動する」をクリックします。 (このウィンドウは OS によっては表示されません、表示されない場合は7 に進んでください。)
- 7. 「バ ジョンアップ 2021 年 06 月 28 日 大阪 XP/Vista/7/8/10 版」の画面が表示されます。
- 8. 「実行」をクリックします。
- 9. 「バ ジョンアップを正常に終了しました」のメッセ ジが表示されたら、「OK」をクリックします。 10. CD をドライプから取り出してください。
- 11. バージョンアップは終了です

令和3年6月28日 TEL 06-6841-7515 有限会社メ-プル